# **Changing Your Engagifii Password**

6 Steps <u>View most recent version</u>

Created by Engagifii Inc. Creation Date October 19, 2023 Last Updated October 19, 2023

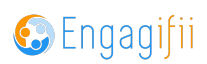

## Click on your name at the top right of the page

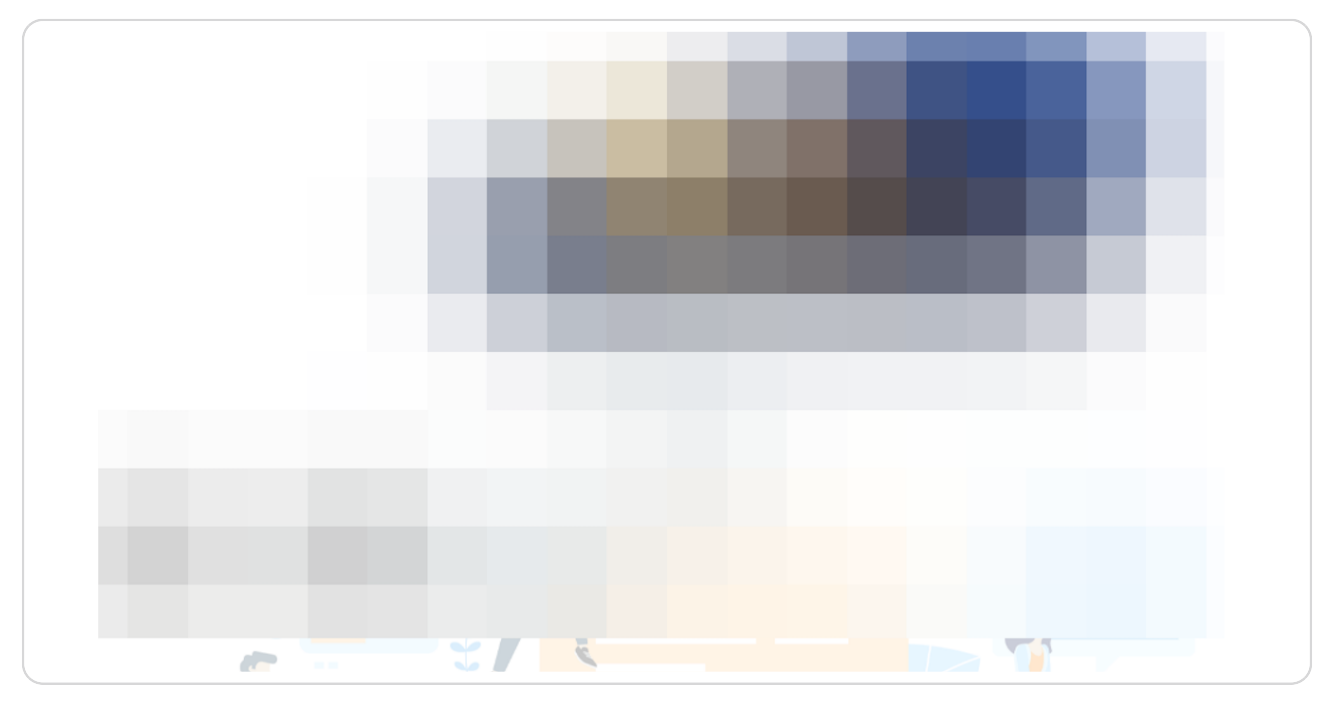

#### STEP 2

## Click on My Engagifii Account

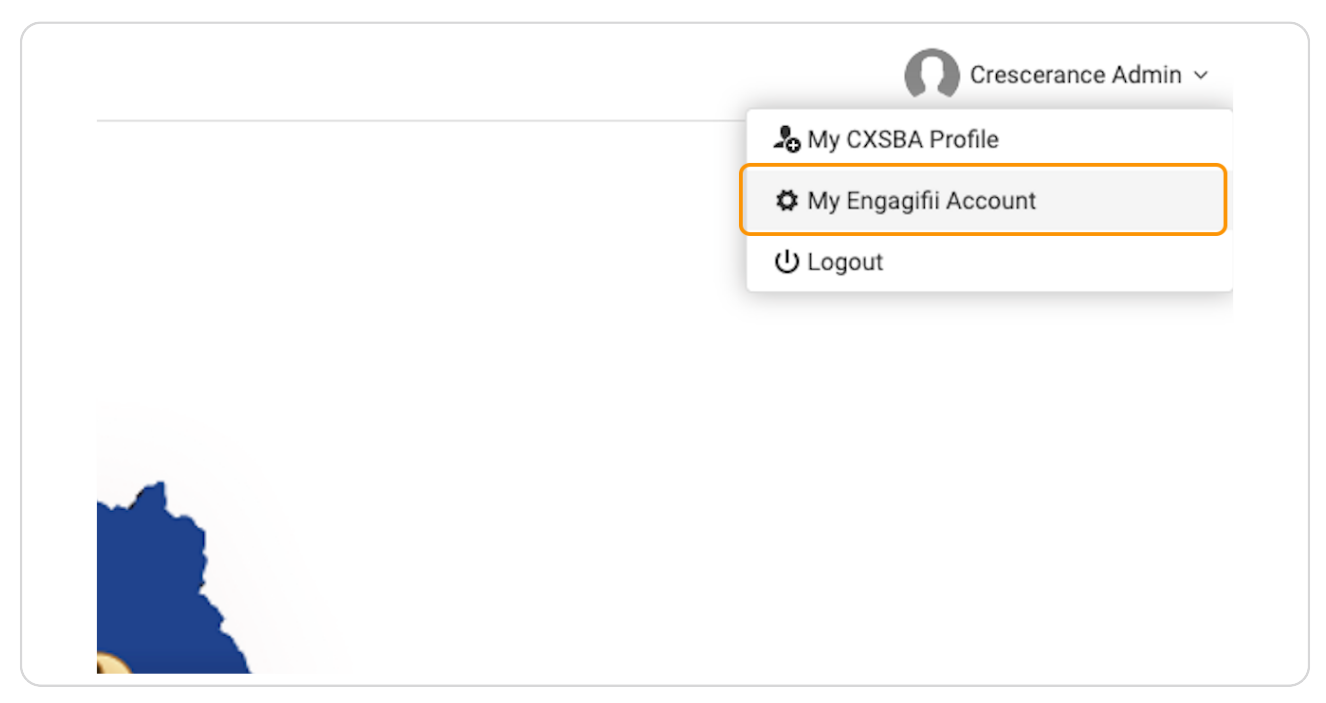

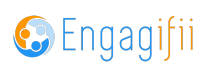

#### Enter your current password

| Reset Password   |   |
|------------------|---|
| Current password |   |
|                  | ] |
| Password         |   |
|                  |   |
| Confirm password |   |
|                  |   |
|                  |   |
| Update           |   |
|                  |   |

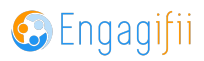

# Type in your new password

|  | Reset Password                                           |
|--|----------------------------------------------------------|
|  | Current password                                         |
|  |                                                          |
|  | Password                                                 |
|  |                                                          |
|  |                                                          |
|  |                                                          |
|  | Update                                                   |
|  |                                                          |
|  | Account Verification                                     |
|  | Verify identity with security questions                  |
|  | Vour aneware to easurity quaetions have been eaved Filit |

#### STEP 5

# Type in new password to confirm

| Current password                        |  |
|-----------------------------------------|--|
|                                         |  |
| Password                                |  |
|                                         |  |
| Confirm password                        |  |
|                                         |  |
| Update                                  |  |
|                                         |  |
| Account Verification                    |  |
| Verify identity with security questions |  |

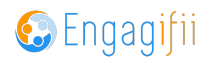

# Click on Update to save the new password

| Confirm password Update Update Account Verification Verify identity with security questions Your answers to security questions have been saved. Edit | Password                                                                                   |
|----------------------------------------------------------------------------------------------------|--------------------------------------------------------------------------------------------|
| Update         Account Verification         Verify identity with security questions         Your answers to security questions have been saved.      | Confirm password                                                                           |
| Account Verification         Verify identity with security questions         Your answers to security questions have been saved.                     | Update                                                                                     |
| Verify identity with security questions Your answers to security questions have been saved. Edit                                                     | Account Verification                                                                       |
|                                                                                                    | Verify identity with security questionsYour answers to security questions have been saved. |

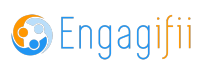

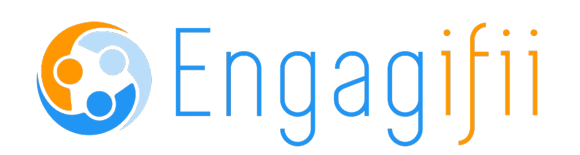